ABONNEZ-VOUS AU FIL RSS DE VOTRE CONSEIL

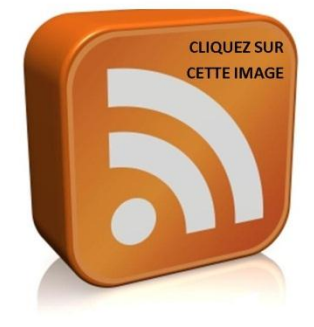

# Fil RSS Une nouveauté au Conseil

www.montrealmetro.ftq.qc.ca

#### Fil RSS des nouvelles du Conseil régional FTQ Montréal métropolitain

Le Conseil régional FTQ Montréal métropolitain offre dorénavant à ses internautes un fil RSS de ses nouvelles. Pourquoi? Tout simplement, pour faire connaître les mises à jour de contenu de son site : <u>www.montrealmetro.ftq.qc.ca</u>. **Un fil RSS, c'est quoi? (on l'appelle également** *flux RSS***).** Il s'agit d'un fichier particulier, dont le contenu est produit automatiquement, en fonction des mises à jour d'un site Web. Cela permet, d'être **mis en courant des nouveautés d'un site sans être obligé de le consulter**. Ainsi, dès que vous serez abonnés au fil RSS du Conseil, les nouvelles qui auront été mises en ligne, viendront s'ajouter automatiquement dans un marque-page du navigateur de votre choix, en temps réel.

Que vous utilisiez Internet Explorer, Mozilla Firefox, Safari, Google Chrome ou Opera, toutes les versions plus récentes de ces navigateurs intègrent les fonctions RSS. Vous n'avez qu'à vous abonner aux flux RSS de vos sites favoris afin de visualiser leurs plus récentes mises à jour directement dans votre navigateur. Le tout se fait automatiquement.

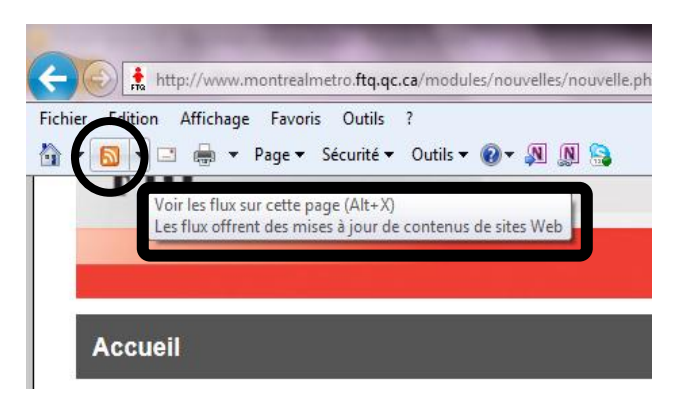

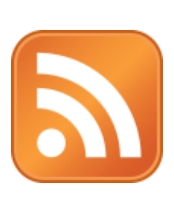

## ICÔNE—FILS RSS

Ainsi, dès que vous voyez cette icône sur un site Web, vous pouvez vous abonner au flux RSS de ce site. Cela vous permettra par la suite de recevoir les mises à jour de contenus de sites Web **automatiquement** dans le navigateur de votre choix (voir liste ci-dessus). Dès que vous voulez vous abonner, cliquez sur l'icône et suivez les instructions.

## Pour vous abonner au fil RSS du Conseil

Cliquez sur l'image que vous trouverez dans la portion de droite du site du Conseil (dans la section des manchettes) :

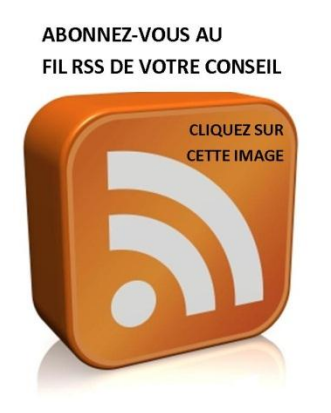

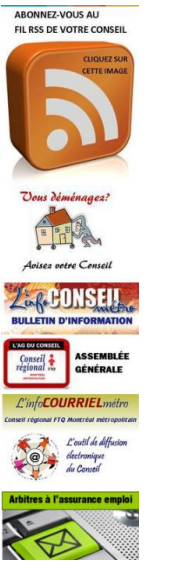

DANS LA PORTION DES MANCHETTES DU SITE DU CONSEIL

(À droite)

Cela vous redirigera vers une nouvelle page qui vous donnera la possibilité de vous abonner au fil RSS.

### Sous le navigateur Firefox

Si vous vous abonnez à partir du navigateur Firefox, vous verrez cette image.

| 5 | Ceci est un « flux » de contenu changeant régulièrement sur ce site.<br>Vous pouvez vous abonner à ce flux pour recevoir des mises à jour lorsque ce contenu est modifié. |  |  |
|---|----------------------------------------------------------------------------------------------------|--|--|
| - |                                                                                                    |  |  |
|   | S'abonner à ce flux en utilisant 🔝 Marque-pages dynamiques 🔹                                                                                                    |  |  |
|   | Toujours utiliser Marque-pages dynamiques pour s'abonner aux flux.                                                                                                    |  |  |
|   | S'abonner maintenant                                                                                                    |  |  |

Vous pouvez vous abonner et recevoir ce flux à différents endroits :

- Dans votre navigateur, en créant un marque-page (que l'on appelle aussi favori) dynamique;
- En redirigeant le flux vers Outlook
- Etc. (voir image ci-contre)

| S'abonner à ce f     | S'abonner à ce flux en utilisant OMicrosoft Outlook |                         |
|----------------------|-----------------------------------------------------|-------------------------|
| Toujours ut          | liser Microsoft ( 🔊                                 | Marque-pages dynamiques |
|                      | 0                                                   | Microsoft Outlook       |
|                      | 2                                                   | Choisir une application |
|                      | •                                                   | Netvibes                |
| Montréal mét         | opolitain 🛛 🔞                                       | My Yahoo                |
| Montréal métropolita |                                                     | Google                  |

## Dès que votre abonnement sera effectué, vous remarquerez des différences au niveau de l'apparence du fil de nouvelles, selon le navigateur que vous aurez choisi.

Dès que l'on s'est abonné sous Firefox, on voit ceci.

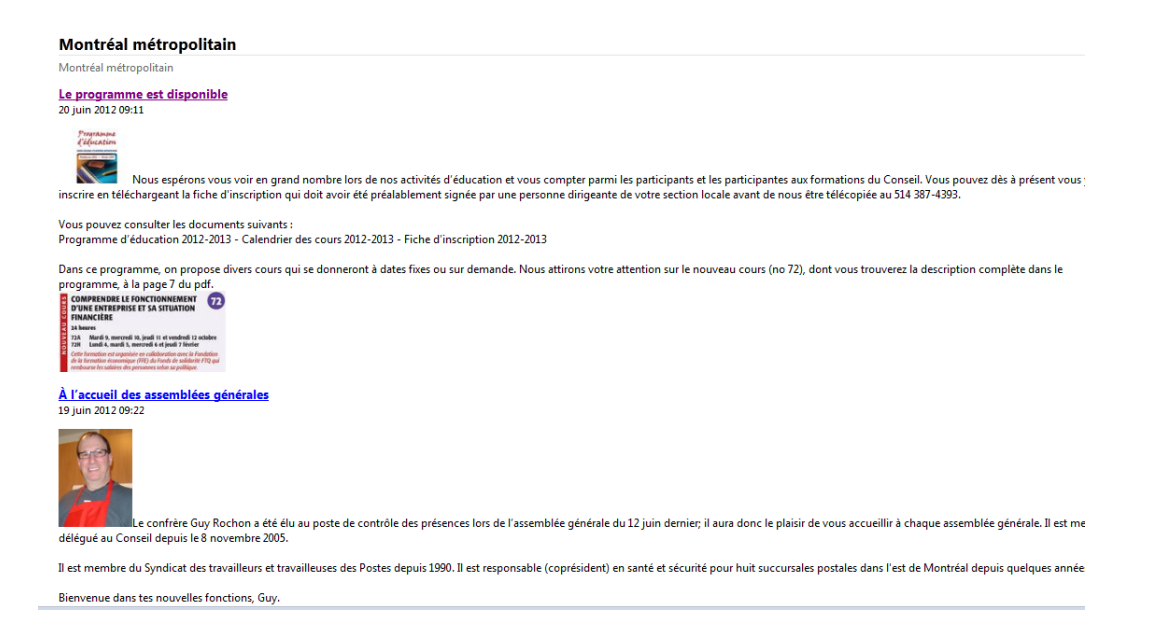

## Sous le navigateur Internet Explorer 9

À l'accueil, sous Internet Explorer, pour s'abonner au flux.

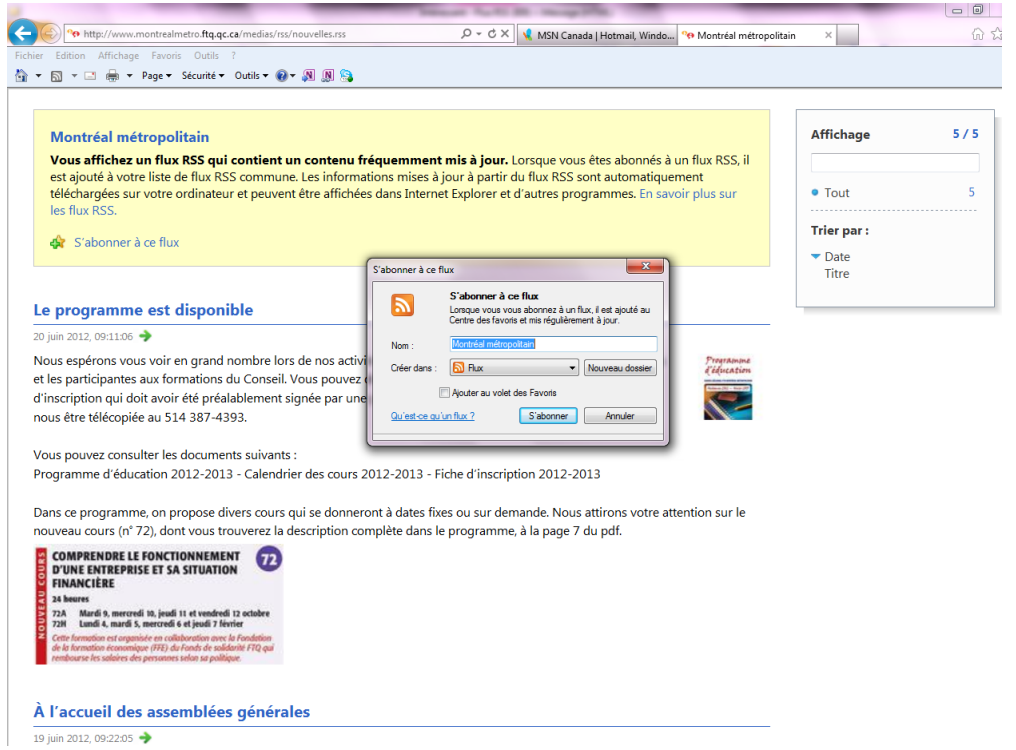

Fil RSS – Conseil régional FTQ Montréal métropolitain

## Les fils RSS permettent de consulter vos sites préférés en un clin d'oeil

Lorsque vous voyez le bouton RSS dans la barre d'adresse de votre navigateur ou sur la page du site que vous visitez, cliquez sur ce bouton et abonnez-vous au fil de nouvelles en question. Le RSS choisi s'ajoute alors automatiquement à votre liste de fils RSS. Vous pouvez ensuite consulter toutes les nouveautés publiées dans vos sites préférés en un clin d'oeil.

Suivez les instructions fournies dans le navigateur de votre choix pour plus d'information.

Aussi, plusieurs lecteurs RSS peuvent être téléchargés gratuitement à partir d'Internet. Faites une recherche sur Internet pour retrouver une liste exhaustive des plus récents lecteurs mis à votre disposition.

Voici les instructions fournies sous Internet Explorer 9.

## Utilisation des flux RSS dans Internet Explorer 9

Les flux, également nommés flux RSS, contiennent des listes de contenu publiées par un site Web. Ils sont utilisés par les sites Web d'actualités et les blogs, mais ils peuvent aussi servir à distribuer d'autres types de contenu numérique, notamment des images et des fichiers audio ou vidéo.

#### Abonnement aux flux

Lorsque vous vous abonnez à un flux, le nouveau contenu est automatiquement téléchargé depuis le site Web, ce qui maintient le flux à jour. Il existe de nombreuses façons de s'abonner à un flux. En voici quelques-unes :

- S'abonner à un flux directement à partir d'Internet Explorer. C'est la procédure décrite ci-après.
- Utiliser un lecteur RSS logiciel.
- Cliquer sur un lien sur une page Web personnelle.

### Pour s'abonner à un flux à l'aide d'Internet Explorer

- 1. <u>Cliquez pour ouvrir Internet Explorer.</u>
  - Si la barre de commandes n'est pas visible, cliquez avec le bouton droit de la souris sur le bouton Favoris<sup>1</sup>, puis sélectionnez Barre de commandes.
- 2. Accédez au site Web proposant le flux.

3. Cliquez sur le bouton Flux pour afficher les flux dans la page Web.

#### Remarque

 Lorsqu'un composant Web Slice est disponible sur une page Web, le bouton Composant Web Slice apparaît à la place du bouton Flux. Cliquez sur la flèche située en regard du bouton pour afficher les flux disponibles.

Pour plus d'informations sur les composants Web Slice, voir <u>Utilisation des</u> composants Web Slice dans Internet Explorer 9.

- 4. Cliquez sur un flux (si plusieurs flux sont disponibles). Si un seul flux est disponible, vous accédez directement à la page correspondante.
- 5. Cliquez sur M'abonner à ce flux.
- 6. Tapez un nom pour le flux, puis sélectionnez le dossier dans lequel le flux sera créé.
- 7. Cliquez sur S'abonner.

Le 22 juin 2012, Sylvie Veilleux, SEPB-574